# ANALOG DEVICES

# Evaluation Board For ADF4252 Fractional-n PLL

### EVAL-ADF4252EB2

#### FEATURES

General Purpose PLL Evaluation Board excluding VCOs, Loop Filters for generating generic PLL standards.

Compatible with ADF4252 synthesizer.

Accompanying Software allows complete control of synthesizer functions from PC

Battery Operated: Choice of 3V or 5V supplies Includes ADIsimPLL filter design and analysis Software

#### **GENERAL DESCRIPTION**

This board is designed to allow the user to evaluate the performance of the ADF4252 Frequency Synthesizer for PLL's (Phase Locked Loops). The block diagram of the board is shown below. It contains the ADF4252 synthesizer, a pc connector, SMA connector for the reference input, power supplies and RF output. There is also a footprint for a loop filter and a VCO for both the RF and IF section on board. This allows the user to customize the eval board to their specific application. A cable is included with the board to connect to a pc printer port.

The package also contains windows software to allow easy programming of the synthesizer.

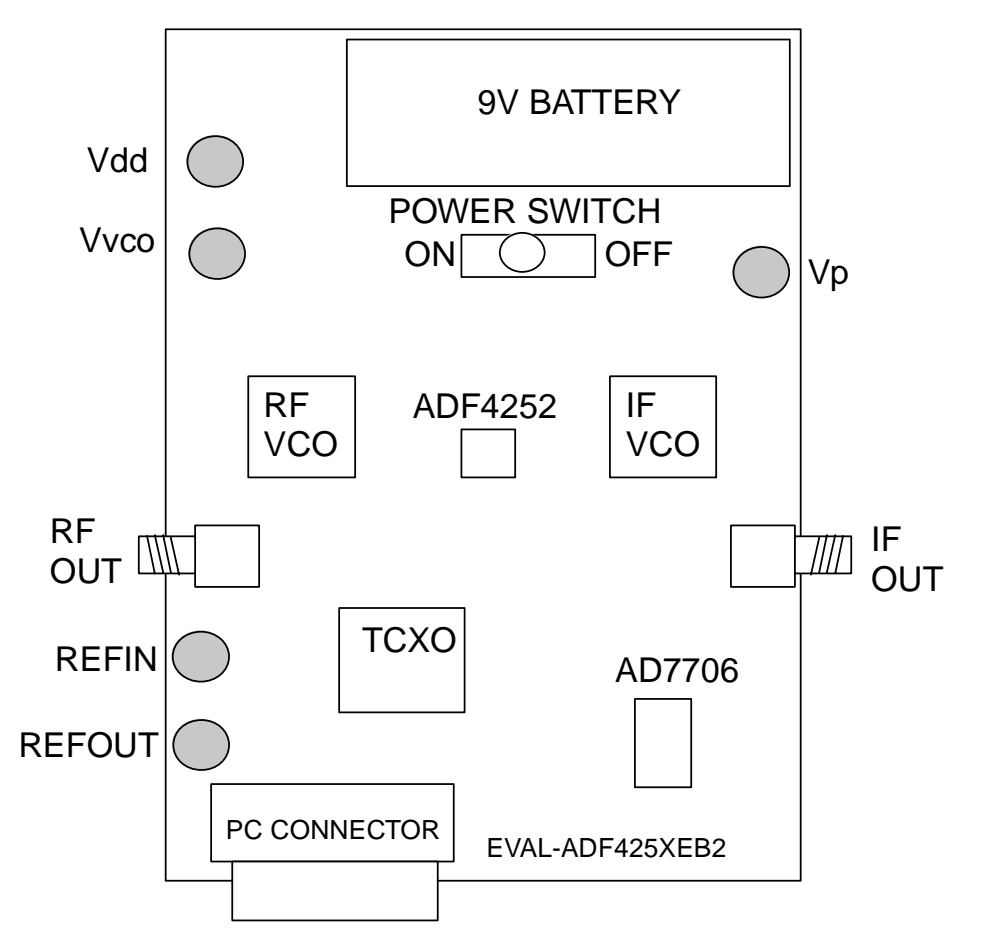

#### **BLOCK DIAGRAM**

REV.0 05/02

© Analog Devices, Inc., 1999

Information furnished by Analog Devices is believed to be accurate and reliable. However, no responsibility is assumed by Analog Devices for its use, nor for any infringements of patents or other rights of third parties which may result from its use. No license is granted by implication or otherwise under any patent or patent rights of Analog Devices.

One Technology Way, P.O. Box 9106, Norwood, MA 02062-9106, U.S.A. Tel: 781-329-4700 Fax: 781-326-8703

#### **Hardware Description**

The evaluation board comes with a cable for connecting to the printer port of a PC. The silk screen and cable diagram for the evaluation board are shown below. The board schematic is shown on pages 3 and 4.

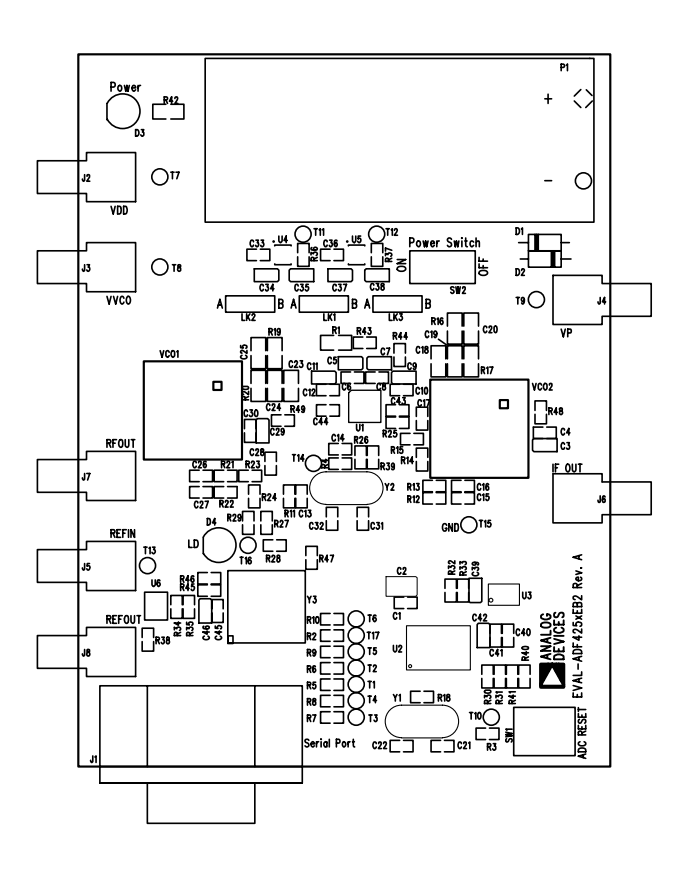

#### Figure 1. Evaluation Board Silkscreen

The board is powered from a single 9V battery. The power supply ciruitry allows the user to choose either 3V or 5V for the ADF4252  $V_P$ , and for the VCO supply. The default settings are 3V for the ADF4252  $V_{DD}$  and 5V for the ADF4252  $V_P$  and for the VCO supply. It is very important to note that the ADF4252 V<sub>DD</sub> should never exceed the ADF4252 V<sub>P</sub>. This can damage the device. All components necessary for LO generation are catered for on-board. The TCXO provides the necessary Reference Input. A complete RF PLL is made up of the ADF4252, passive loop filter and a VCO (190-XXXT from Vari-L). The IF PLL is made up of the ADF4252. passive loop filter and a VCO (190-XXXT from Vari-L). The output is available at IFOUT through a standard SMA connector. If the user wishes they may use their own power supplies and reference input. In this case, they need to insert SMA connectors to as shown on the silkscreen and block diagram.

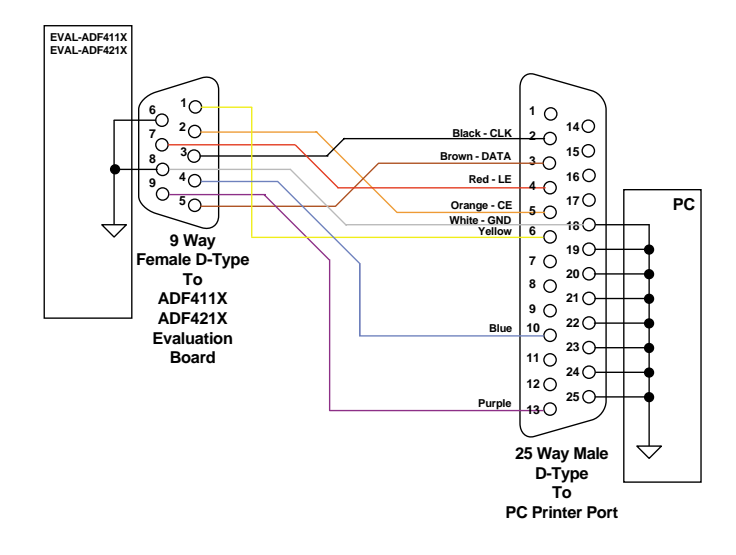

#### ADF411X/ADF421X CABLE CONNECTIONS Rev 2 (15/3/99) Figure 2. PC Cable Diagram

The AD7706 A/D converter is used to monitor the power supply voltage and current consumption of the ADF4252. This helps the user pick the optimum synthesizer settings for power consumption and also provides an alert if the battery voltage is too low to sustain the required 3V or 5V for the board supply. For this to function correctly, the PC interface cable must be connected, and the power supply on before turning on the eval software. The reason for this is that the AD7706 gets calibrated when the software is turned on. If the software is turned on before the cable is connected, or power has been turned on, then the AD7706 will not be calibrated, and will give incorrect readings.

#### ADIsimPLL

A copy of ADIsimPLL is also included on the eval kit CD. This software package designs, simulates and analyses the entire frequency domain and time domain response. Various passive and active filter architectures are allowed.

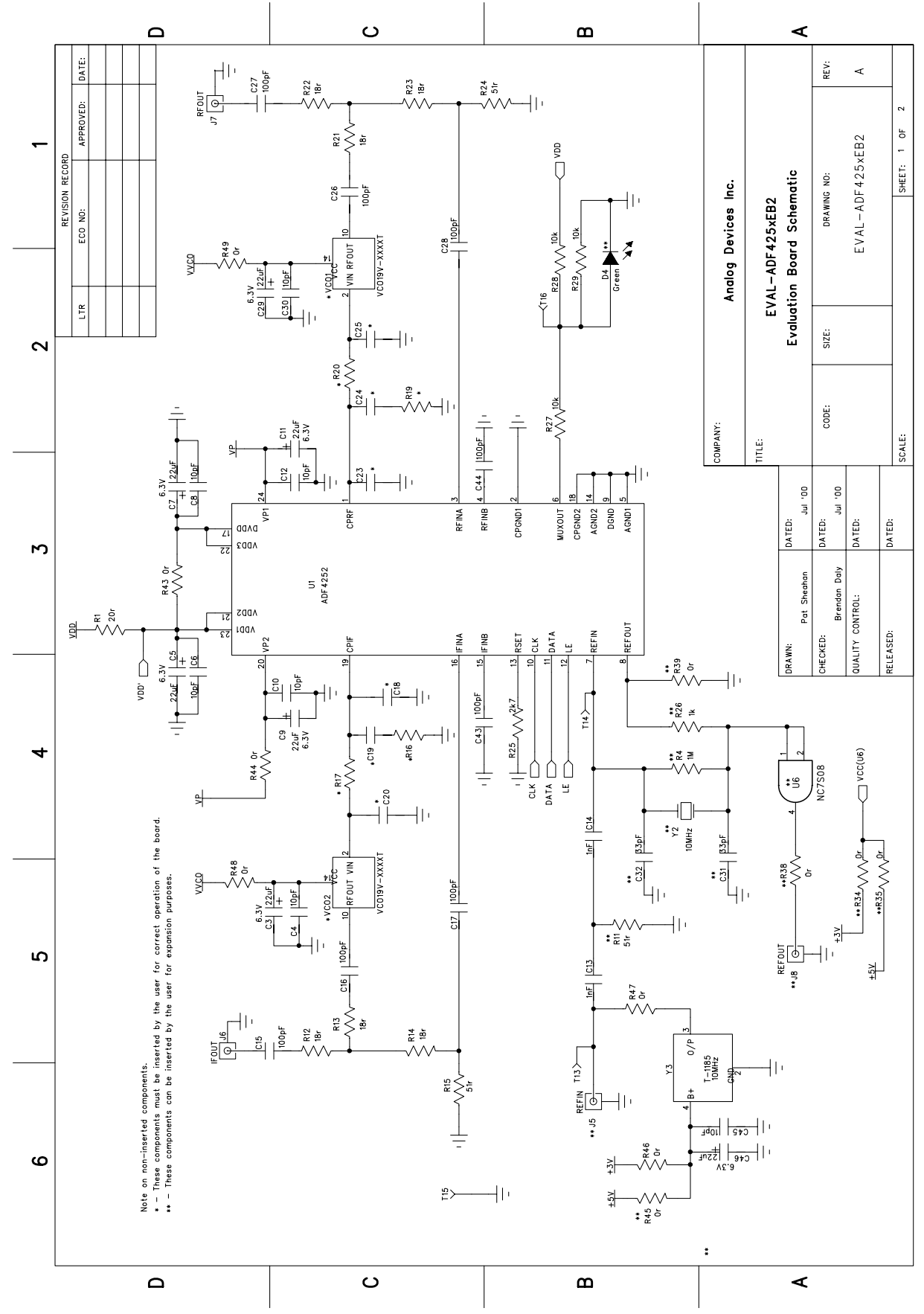

Figure 3. Evaluation Board Circuit Diagram (Page 1)

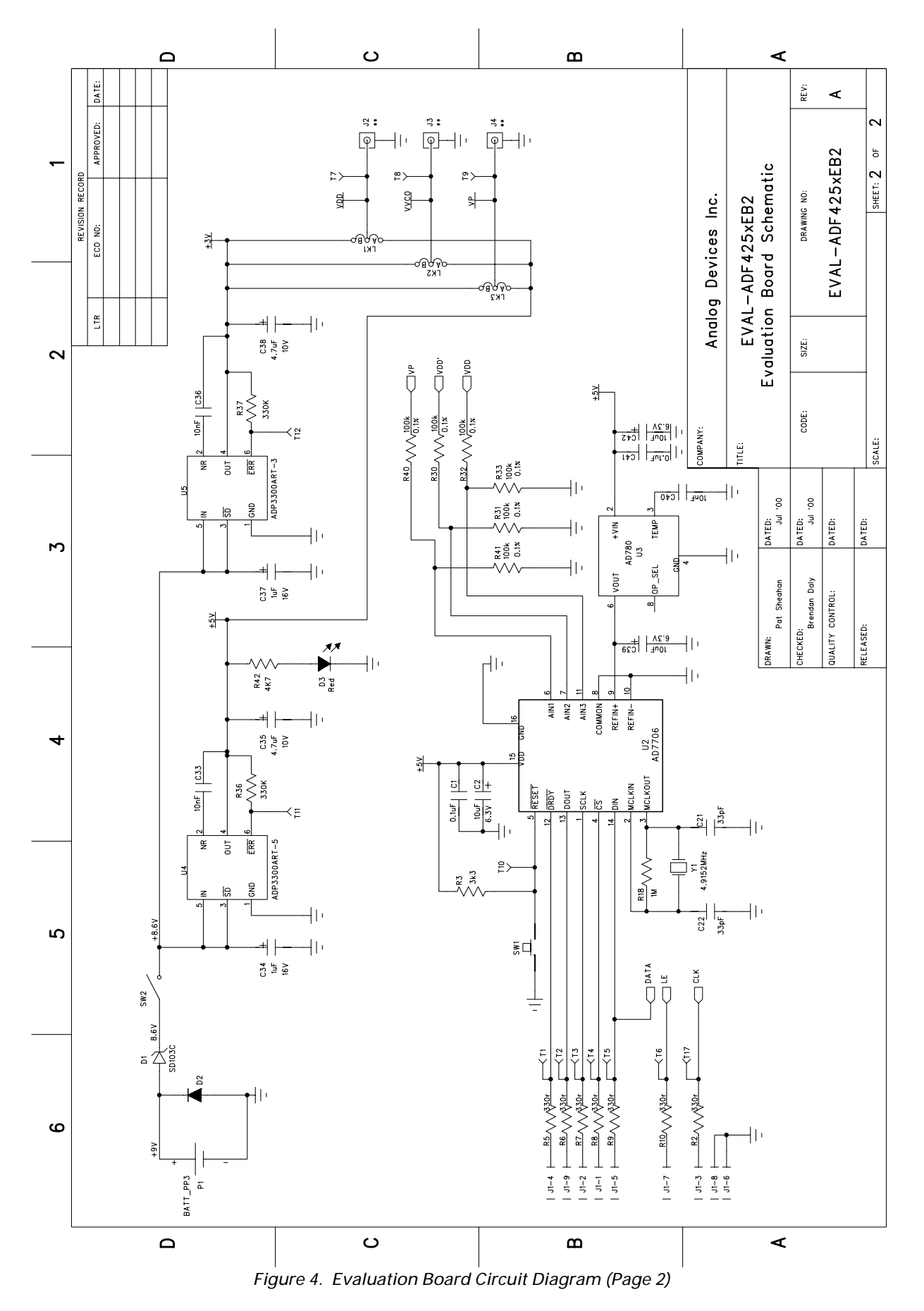

#### Software Description

The evaluation software comes on a CD. If the user double clicks on "setup.exe" on the CD, then the install wizard installs the software. Follow the on-screen directions. The software will be installed in a default directory called "C:/Program Files/Analog Devices". To run the software, simply double-click on "ADF\_Frac\_Rev0.exe".

The front panel of the evaluation board software is shown below. When the device window appears, choose the ADF4252 and click OK. The main software screen now appears. Follow the steps below for initial setup to interface to the part.

Click on RF Output Frequency, and the RF Frequency window will appear. Enter the RF frequency, Reference freq, PFD frequency and channel step resolution being used and click Load Now (Normal Mode).

On the Main Interface Window, click on Prescaler, and the Prescaler drop down menu will appear. Choose the desired RF prescaler value. Click OK. Click on RF Charge Pump Current Setting and the Current Setting window will appear. Grab the pointer to set the Charge Pump Current Setting. Click OK. Click on IF Output Frequency, and the IF Frequency window will appear. Enter the IF frequency and PFD

frequency being used and click OK. The data is now set up, and other features can now be

examined by the user.

At the bottom of the Min Interface Window, are the Update Register buttons.

Anytime a parameter has been changed, the appropriate register button will turn bright blue. To update this register, click on the Update Register button. The user can choose to update just the registers which have changed, update all the RF registers, all the IF registers, or all registers.

The Main Interface Window also displays (in binary and hex form) the settings currently loaded into all of the registers.

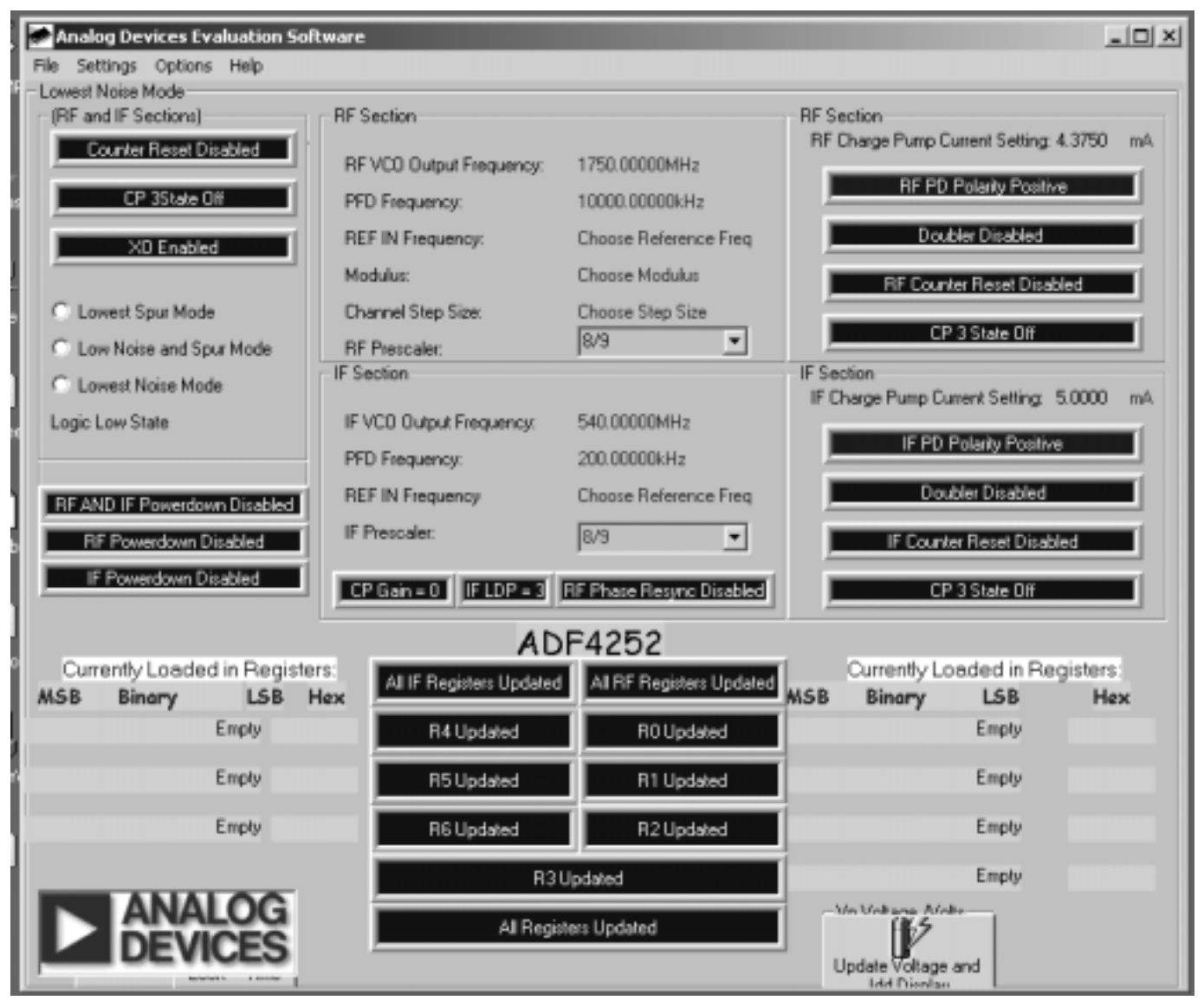

Figure 5. Main Interface Window

| Qty | Reference                | Description                         | Manufacturer          | PCB DECAL        | VALUE           |
|-----|--------------------------|-------------------------------------|-----------------------|------------------|-----------------|
|     |                          |                                     |                       |                  |                 |
| 1   | U1                       | ADF4252BCP                          | ADI                   | LFCSP-24         | ADF4252BCP      |
| 1   | U2                       | AD7706BR                            | ADI                   | SO16WB           | AD7706BR        |
| 1   | U3                       | AD780AR                             | ADI                   | SO8NB            | AD780AR         |
| 1   | 1.14                     | ADP3300ART-5                        | ADI                   | SOT23-6          | ADP3300ART-5    |
| 1   | 115                      | ADP3300ART-3                        | ADI                   | SOT23-6          | ADP3300ART-3    |
| 1   |                          |                                     | Fairchild             | SOT23-5          | NC7SM508        |
| 1   | VC01                     |                                     |                       | 50125-5          | 1107 5101500    |
| 1   |                          | Do Not Insert                       |                       |                  |                 |
|     | VC02                     |                                     | Vall-L                |                  |                 |
| 1   |                          |                                     | Vectron International | HC49 low profile | V XA4-1011      |
| 1   | Y2                       | 10MHz Crystal                       | Vectron International | HC49 low profile | V XA4-1B2-10M00 |
| 1   | Y3                       | 13MHz ICXO                          | Vectron International |                  |                 |
| 1   | D1                       | SD103C Schottky Diode               | General Semiconductor | DO35             | SD103C          |
| 1   | D2                       | IN4001                              |                       | D035             | FEC 365-117     |
| 1   | D3                       | Red Low Power LED                   | Vishay                | LED              | FEC 657-130     |
| 1   | D4                       | Green Low Power LED (Do Not Insert) | Vishay                | LED              | FEC 657-141     |
|     |                          |                                     |                       |                  |                 |
| 6   | C1 C5 C7 C9 C11 C41      | Multi Layer Ceramic Capacitor       | Murata                | Case 0603        | 0.1uF           |
| 1   | C2                       | Tantalum Capacitor                  | AVX                   | CAP\TAJ_B        | 10uF 6.3V       |
| 3   | C3 C29 C46               | Tantalum Capacitor                  | AVX                   | CAP\TAJ_A        | 22uF 6.3V       |
| 7   | C4 C6 C8 C10 C12 C30 C45 | Multi Layer Ceramic Capacitor       | Murata                | Case 0603        | 10pF            |
| 2   | C13-14                   | Multi Layer Ceramic Capacitor       | Murata                | Case 0603        | 1nF             |
| 8   | C15-17 C26-28 C43-44     | Multi Layer Ceramic Capacitor       | Murata                | Case 0603        | 100pF           |
| 1   | C18                      | Do Not Insert                       | Murata                | Case 0805        |                 |
| 1   | C19                      | Do Not Insert                       | Murata                | Case 0805        |                 |
| 1   | C20                      | Do Not Insert                       | Murata                | Case 0805        |                 |
| 2   | C21-22                   | Multi Laver Ceramic Capacitor       | Murata                | Case 0603        | 33nE            |
| 1   | C23                      | Do Not Insert                       | Murata                | Case 0805        |                 |
| 1   | C24                      |                                     | Murata                | Case 0805        |                 |
| 1   | C25                      |                                     | Murata                | Case 0805        |                 |
| 2   | C21 22                   |                                     | Murata                |                  | 22nE            |
| 2   | C32 C26 C40              | Multi Lover Coromia Conseitor       | Murata                |                  | 10pE            |
| 3   | C34 C37                  | Tontolum Consoitor                  |                       |                  |                 |
| 2   | 035 039                  |                                     |                       |                  |                 |
| 2   |                          |                                     |                       |                  |                 |
| Z   | 039 042                  |                                     | AVA                   | CAP\IAJ_A        | 100F 0.3V       |
|     |                          |                                     |                       | 0 0005           | 00 4 00/        |
| 1   | R1                       | Resistor (Surface Mount)            | Bourns                | Case 0805        | 20r 1.0%        |
| 7   | R2 R5-10                 | Resistor (Surface Mount)            | Bourns                | Case 0603        | 330r 1.0%       |
| 1   | R3                       | Resistor (Surface Mount)            | Bourns                | Case 0603        | 3k3 1.0%        |
| 1   | R4                       | Do Not Insert                       | Bourns                | Case 0603        | 1M 1.0%         |
| 1   | R11                      | Do Not Insert                       | Bourns                | Case 0603        | 51r 1.0%        |
| 6   | R12-14 R21-23            | Resistor (Surface Mount)            | Bourns                | Case 0603        | 18r 1.0%        |
| 2   | R15 R24                  | Resistor (Surface Mount)            | Bourns                | Case 0603        | 51r 1.0%        |
| 1   | R16                      | Do Not Insert                       |                       | Case 0805        |                 |
| 1   | R17                      | Do Not Insert                       |                       | Case 0805        |                 |
| 1   | R18                      | Resistor (Surface Mount)            | Bourns                | Case 0603        | 1M 1.0%         |
| 1   | R19                      | Do Not Insert                       |                       | Case 0805        |                 |
| 1   | R20                      | Do Not Insert                       |                       | Case 0805        |                 |
| 1   | R25                      | Resistor (Surface Mount)            | Bourns                | Case 0603        | 2k7 1.0%        |
| 1   | R42                      | Resistor (Surface Mount)            | Bourns                | Case 0603        | 4k7 1.0%        |
| 1   | R26                      | Do Not Insert                       | Bourns                | Case 0603        | 1k 1.0%         |
| 3   | R27-29                   | Resistor (Surface Mount)            | Bourns                | Case 0603        | 10k 1.0%        |
| 6   | R30-33 R40-41            | Resistor (Surface Mount)            | Megaitt               | Case 0603        | 100k 0.1%       |
| 5   | R34 R35 R38 R39 R45      | Do Not Insert                       |                       | Case 0603        | Or 1.0%         |
| 2   | R36 R37                  | Resistor (Surface Mount)            | Bourns                | Case 0603        | 330k 1.0%       |
| 6   | R43 R44 R46 R47 R48 R49  | Resistor (Surface Mount)            | Bourns                | Case 0603        | Or 1.0%         |
| 0   |                          |                                     | Bourno                | 0000             | 01 1.070        |
| 1   | SW/1                     | Push Button Switch                  | Omron                 |                  | FEC 176 096     |
| 1   | SW1                      | PDT Switch (Mostable)               | Anom                  |                  | EC 170-900      |
| 1   | SVV2                     | SFDT SWILCH - (WASNADIE)            | Ареш                  | 317-37           | FEC 100-009     |
|     |                          |                                     |                       |                  |                 |

#### Table 1. Bill of Materials for the EVAL-ADF4252EB2